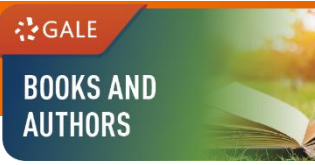

# **GALE BOOKS AND AUTHORS**

# **USER GUIDE**

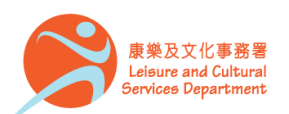

香港公共圖書館 Hong Kong Public Libraries

1

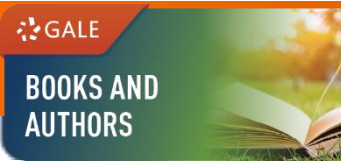

### **Overview**

Finding a book that interests you can be time-consuming. With simple and straightforward ways to browse and such other tools as read-a-likes, reviews, award winners and themed booklists, you may find an answer to the age-old question: "What do I read next?" from this resource.

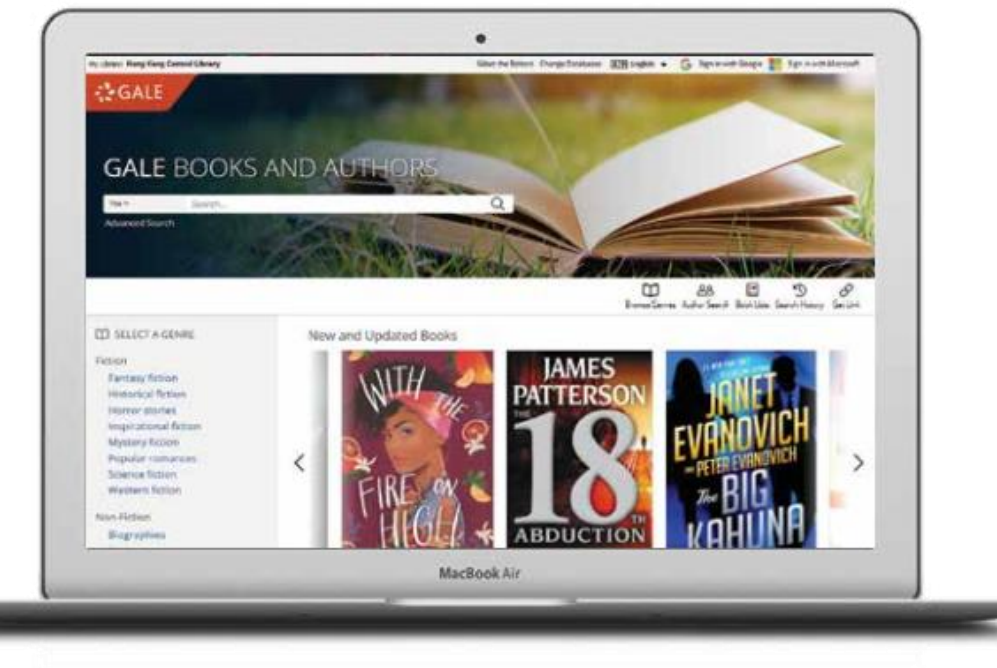

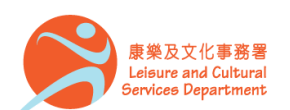

香港公共圖書館 Hong Kong Public Libraries

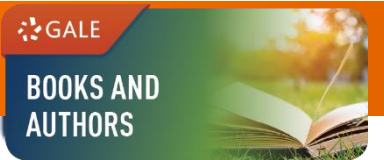

### **BROWSE GENRES**

Start exploring books by popular genre

Hong Kong Public Libraries

• Select a Genre by choosing one of the broad genres under "Fiction" or "Non-Fiction", such as "Fantasy Fiction"

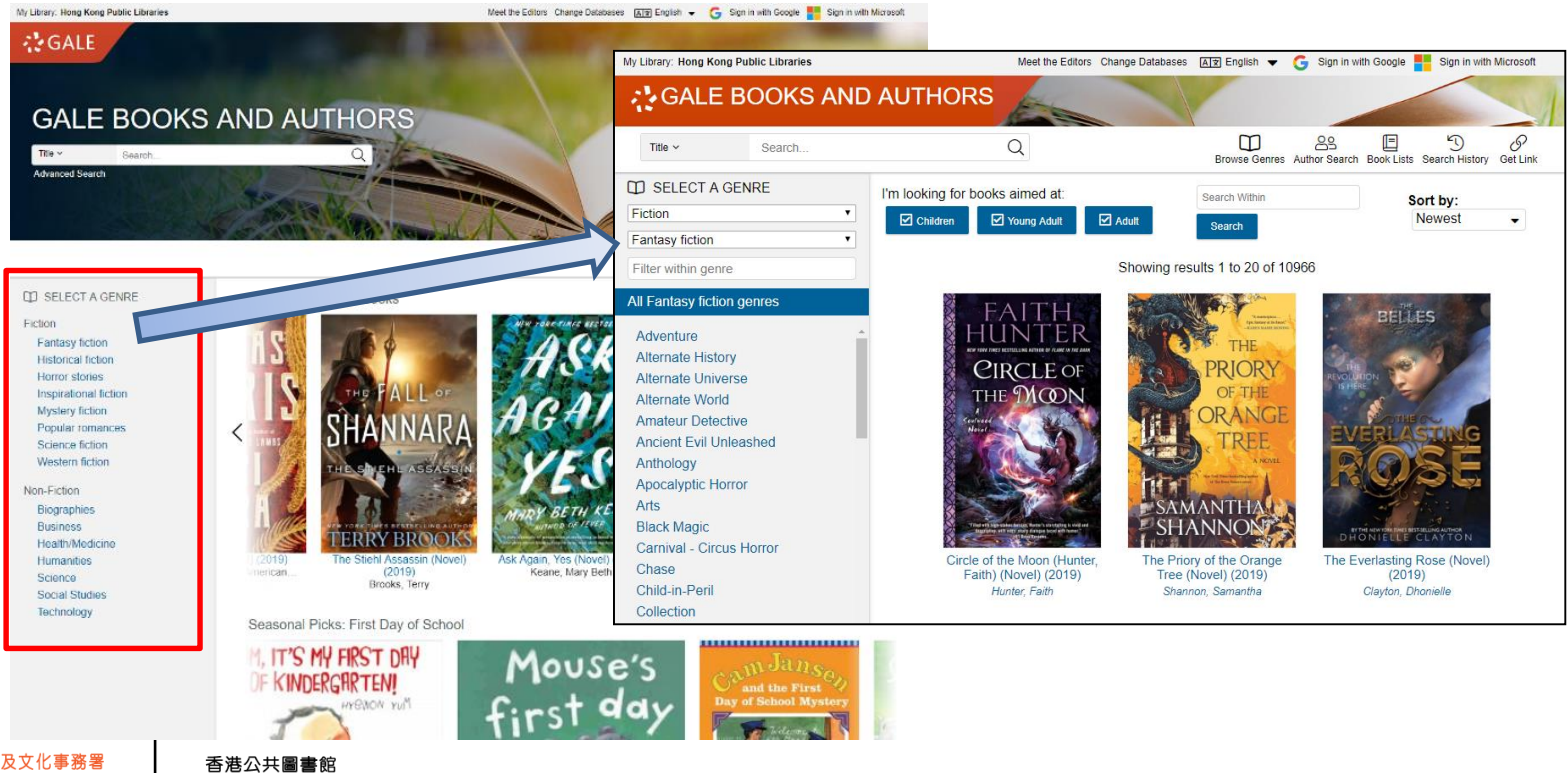

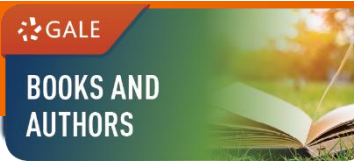

# **BROWSE GENRES (2)**

 After selection a genre, a hyperlinked list of Sub-genres will be displayed, such as "Adventure"

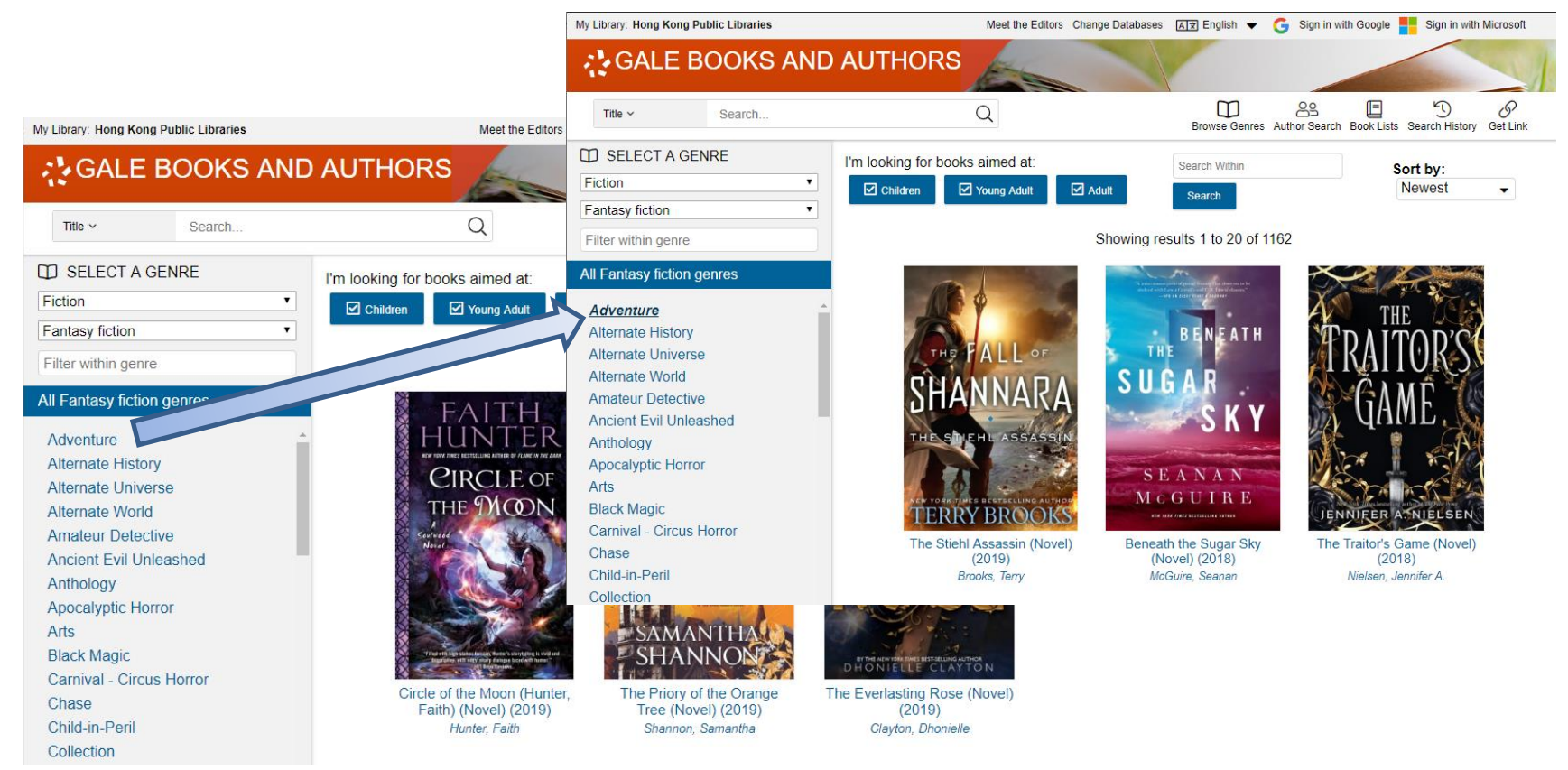

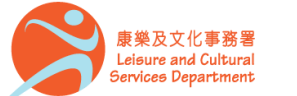

香港公共圖書館 Hong Kong Public Libraries

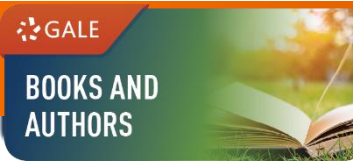

# **BROWSE GENRES (3)**

• Further limit your search by **Audience Level** ("Adult", "Young Adult", or "Children") or add additional keywords in the **Search Within** box

| My Library: Hong Kong Public Libraries | Meet the Editors                                                                                                    | Change Databases | oogle 📕 Sign in with Micr | h Microsoft       |                                                                                                    |              |
|----------------------------------------|----------------------------------------------------------------------------------------------------|------------------|---------------------------|-------------------|----------------------------------------------------------------------------------------------------|--------------|
| GALE BOOKS AND                         | AUTHORS                                                                                                    |                  |                           |                   |                                                                                                    | 5            |
| Title v Search                         | Q                                                                                                    |                  | Browse Genres             | Author Search Boo | E 5 (                                                                                                    | P<br>et Link |
| D SELECT A GENRE                       | I'm looking for books aimed at:                                                                                                    |                  | Search Within             |                   | Sort by:                                                                                                    |              |
| Fiction                                | Children Voung Adult                                                                                                    | Adult            | Search                    | 2                 | Newest                                                                                                    | -            |
| Fantasy fiction •                      |                                                                                                    |                  | Courter                   |                   |                                                                                                    |              |
| Filter within genre                    |                                                                                                    | Showing re       | sults 1 to 20 of          | 297               |                                                                                                    |              |
| All Fantasy fiction genres             | The second second | X                |                           | ת                 | LONI                                                                                                    |              |
| Adventure                              |                                                                                                    | A                | THE                       | K.                | EIGN                                                                                                    |              |
| Alternate History                      | BE NEATH                                                                                                    | TD)              | ITOD'C                    | M.                | 八                                                                                                    |              |
| Alternate Universe                     | THE T                                                                                                    |                  | \IIU/K€`                  |                   |                                                                                                    |              |
| Alternate World                        | SUGAR                                                                                                    |                  |                           |                   | The second second second second second second second second second second second second second second second se |              |
| Amateur Detective                      |                                                                                                    |                  | AMF I                     |                   |                                                                                                    |              |
| Ancient Evil Unleashed                 | SKY                                                                                                    | AY               | լուու 🖓                   | 1                 |                                                                                                    |              |
| Anthology                              |                                                                                                    | - AL             | P                         |                   |                                                                                                    |              |
| Apocalyptic Horror                     | SFANAN                                                                                                    | ME               | 1 3                       | Г.                | of the TNI                                                                                                    |              |
| Arts                                   | MOCULER                                                                                                    | 100              |                           | A FA              | IIFIN                                                                                                    |              |
| Black Magic                            |                                                                                                    | JENNIE           | ER A NIELSE               |                   | LLLIV                                                                                                    |              |
| Carnival - Circus Horror               |                                                                                                    |                  |                           |                   |                                                                                                    |              |
| Chase                                  | (Novel) (2018)                                                                                                    | ine fraite       | (2018)                    | ei) Reign o       | (2018) (Novel)                                                                                                  |              |
| Child-in-Peril                         | McGuire, Seanan                                                                                                    | Niels            | en, Jennifer A.           | Mar               | sh, Sarah Glenn                                                                                                 |              |
| Collection                             |                                                                                                    |                  |                           |                   |                                                                                                    |              |

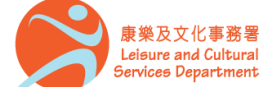

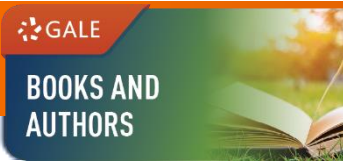

### **SEARCHING CONTENT**

### **Basic Search**

Search by Title, Author, Series, or Keyword in the Search box at the top of the page.

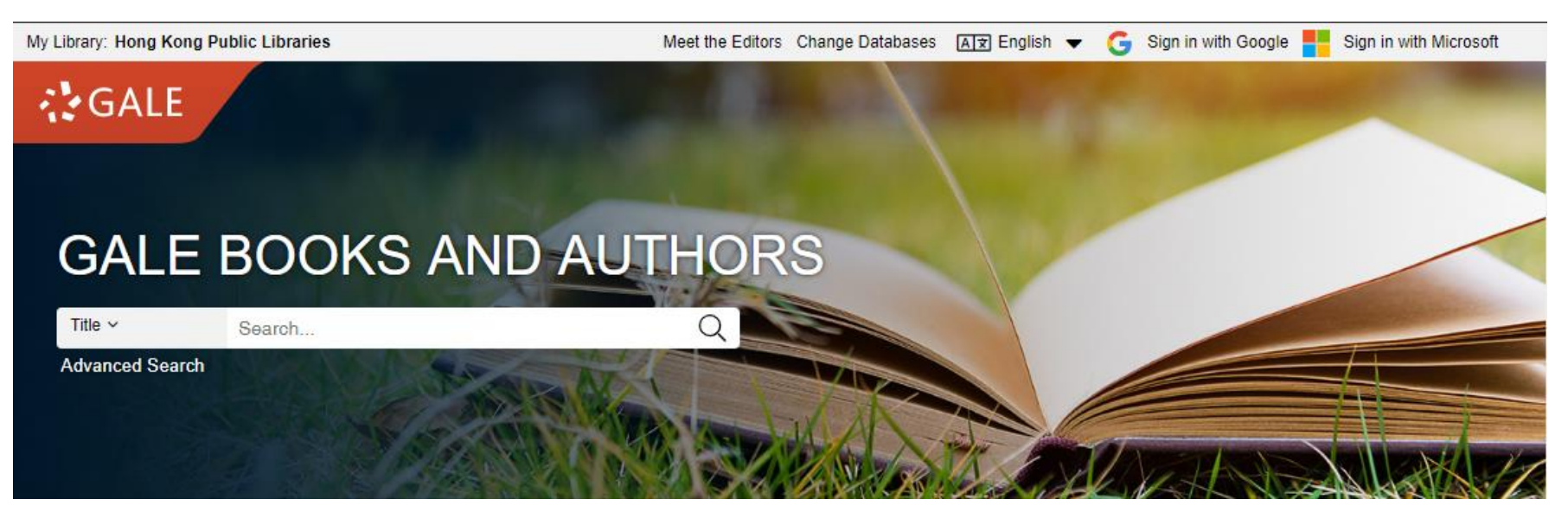

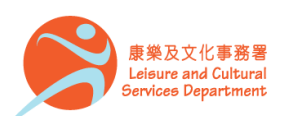

香港公共圖書館 Hong Kong Public Libraries

# **SEARCHING CONTENT (2)**

### **Advanced Search**

GALE

BOOKS AND AUTHORS

- Click on Advanced Search on the database homepage
- Allow entering keywords into multiple search boxes with a maximum of 10 rows
- Customize your search options, such as Title, Author and Keyword

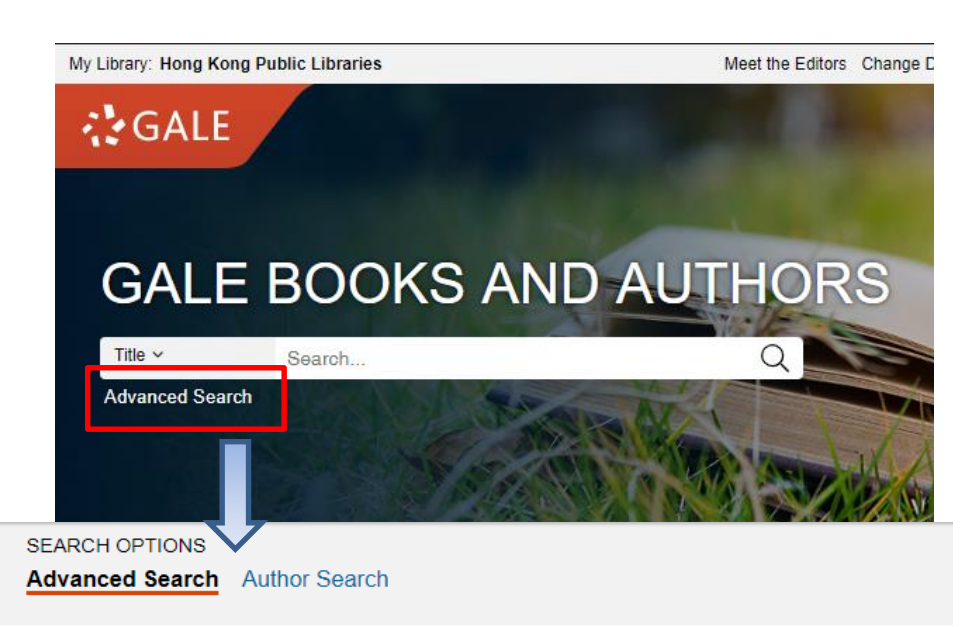

#### **Advanced Search**

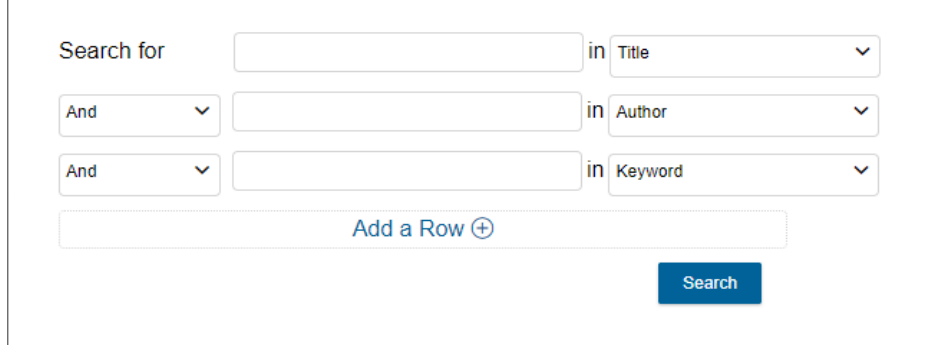

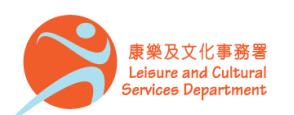

# **SEARCHING CONTENT (3)**

### **Advanced Search (cont.)**

#### **Browsing Content**

GALE

BOOKS AND AUTHORS

- **By Time Period**: Limit your search by the time period covered in the book
- By Subject: Limit your search by selecting the subject/ theme of the book from an alphabetical list
- **By Character**: Limit your search by selecting a character type from a broad list

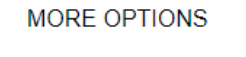

**by publication year(s):** ● All ● Before ● Within ● After ● Between

#### by book category and genre:

● All ● Fiction ● Non-Fiction

#### by audience:

Select Audience(s)

#### by location:

| by time period: |   |
|-----------------|---|
| 20th century AD | ~ |
| by subject:     |   |
| Libraries       | ~ |
| by character:   |   |
| Artist          | ~ |

#### by named character:

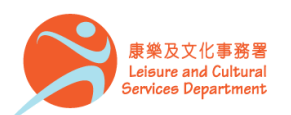

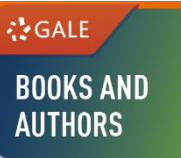

### **Author Search**

Specify characteristics like occupation, nationality and gender

| y Library: Hong Ko            | ng Public Librari  | es Me       | et the Editors  | Change D   | )atabases        | AT English | 👻 🔓 Sig    | n in with Google | e <table-cell-rows> Sign in w</table-cell-rows> | ith Microsoft |
|-------------------------------|--------------------|-------------|-----------------|------------|------------------|------------|------------|------------------|-------------------------------------------------|---------------|
| GALE B                        | OOKS AN            | ND AU       | THORS           |            |                  | 1          |            |                  |                                                 | -11           |
| Title ~                       | Search             |             |                 | Q A<br>S   | dvanced<br>earch |            | Browse Gen | res Book Lists   | Search History                                  | @<br>Get Link |
| SEARCH OPTION                 | NS                 |             |                 |            |                  |            |            |                  |                                                 |               |
| Advanced Searc                | h Author Searc     | :h          |                 |            |                  |            |            |                  |                                                 |               |
|                               |                    |             |                 |            |                  |            |            |                  |                                                 |               |
| Author                        | Searc              | h           |                 |            |                  |            |            |                  |                                                 |               |
| If you know the n             | name of the author | r vou're lo | okina for, ente | er it here |                  |            |            |                  |                                                 |               |
|                               |                    |             |                 |            |                  | Q          |            |                  |                                                 |               |
|                               |                    |             |                 |            |                  |            |            |                  |                                                 |               |
|                               | 3                  |             |                 |            |                  |            |            |                  |                                                 |               |
| Gondor:                       | 5                  |             |                 |            |                  |            |            |                  |                                                 |               |
| Female                        | ~                  |             |                 |            |                  |            |            |                  |                                                 |               |
|                               |                    |             |                 |            |                  |            |            |                  |                                                 |               |
| Nationality:                  |                    |             |                 |            |                  |            |            |                  |                                                 |               |
| American                      | ~                  |             |                 |            |                  |            |            |                  |                                                 |               |
| Ethnicity:                    |                    |             |                 |            |                  |            |            |                  |                                                 |               |
| Asian American                | ~                  |             |                 |            |                  |            |            |                  |                                                 |               |
|                               |                    |             |                 |            |                  |            |            |                  |                                                 |               |
| Occupation:                   |                    |             |                 |            |                  |            |            |                  |                                                 |               |
|                               |                    |             |                 |            |                  |            |            |                  |                                                 |               |
| Place of Birth:               |                    |             |                 |            |                  |            |            |                  |                                                 |               |
|                               |                    |             |                 |            |                  |            |            |                  |                                                 |               |
| Place of Death:               |                    |             |                 |            |                  |            |            |                  |                                                 |               |
|                               |                    |             |                 |            |                  |            |            |                  |                                                 |               |
| Data of Birth                 |                    |             |                 |            |                  |            |            |                  |                                                 |               |
| <ul> <li>All Dates</li> </ul> | Before On          | After       | Between         |            |                  |            |            |                  |                                                 |               |
| Data af David                 |                    |             |                 |            |                  |            |            |                  |                                                 |               |
| All Dates                     | Before On          | After       | Between         |            |                  |            |            |                  |                                                 |               |
|                               |                    |             |                 | Clear      | Search           | h          |            |                  |                                                 |               |
|                               |                    |             |                 |            |                  |            |            |                  | 0                                               |               |

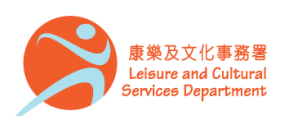

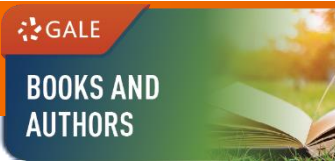

# **BROWSE BOOK LISTS**

#### Start exploring books by browsing curated lists

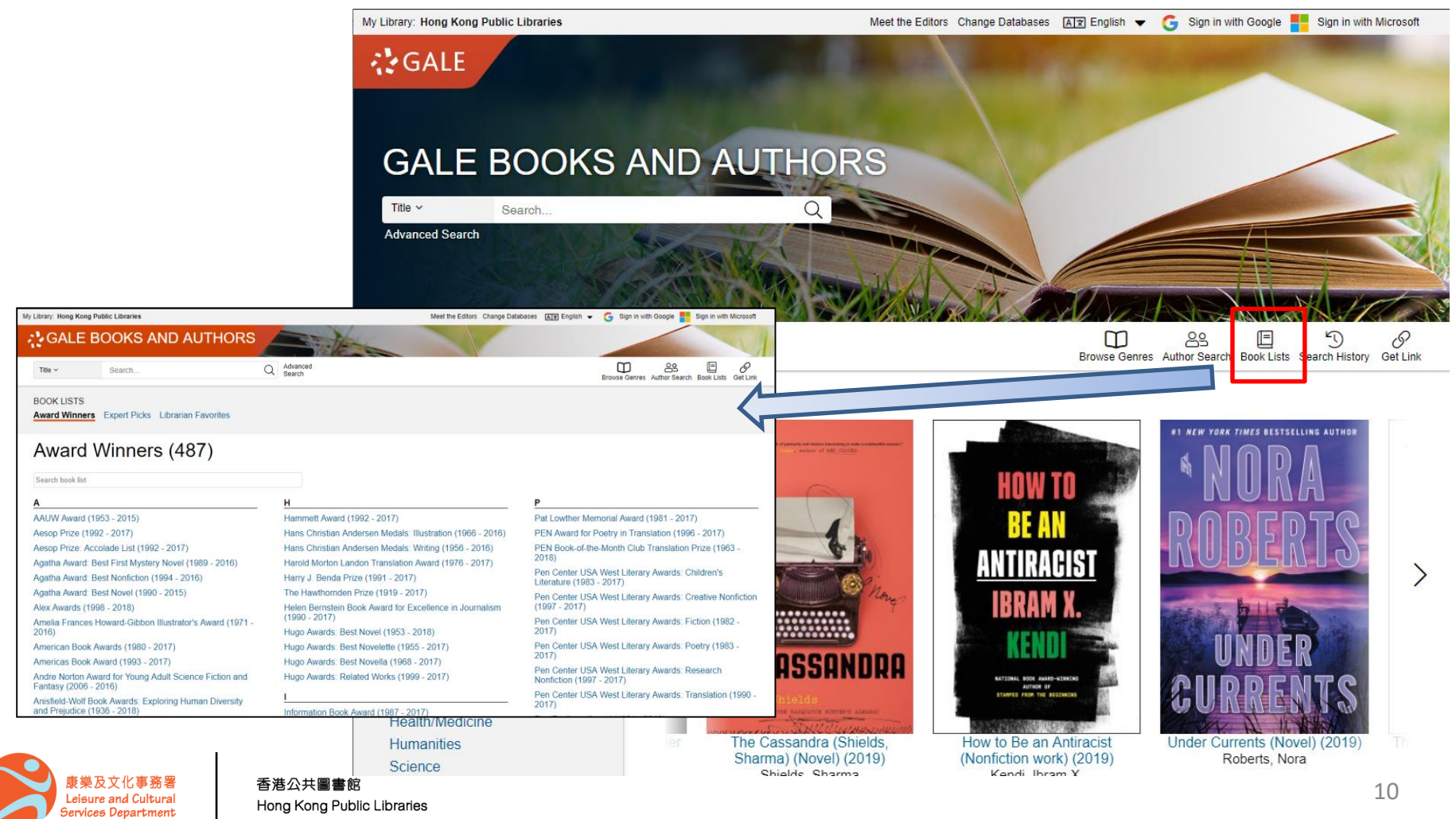

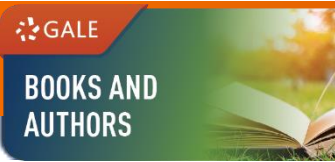

# **BROWSE BOOK LISTS (2)**

Click on Award Winners to browse lists of award-winning books

| My Library: Hong Kong Public Libraries                                                                                                    | Aesop Prize (1992 - 2017)                                                                                                    |                                                                                                    |                                                                                                    |                                                                                                    |  |  |
|----------------------------------------------------------------------------------------------------|----------------------------------------------------------------------------------------------------|----------------------------------------------------------------------------------------------------|----------------------------------------------------------------------------------------------------|----------------------------------------------------------------------------------------------------|--|--|
| Title ~     Search     C       BOOK LISTS     Award Winners     Expert Picks     Librarian Favorites                                                                                                    | Advan                                                                                                    | Translate Font Size Listen<br>The Aesop Prize, awarded by the Children's Folklore S<br>and young adults which best use folklore.<br>Frequency: Annual                                                                                                    | Section of the American Fo                                                                                                    | 🝐 🌰 🗹 🖧<br>Iklore Society, is bestowed upon those books published in English for children                                                                                                    |  |  |
| Award Winners (<br>Search book list<br>A<br>PAOW Award (1993 - 2015)<br>Aesop Prize (1992 - 2017)<br>Aesop Prize: Accolade List (1992 - 2017)<br>Agatha Award: Best First Mystery Novel (1989 - 2016)<br>Agatha Award: Best Nonfiction (1994 - 2016)<br>Agatha Award: Best Novel (1990 - 2015)<br>Alex Awards (1998 - 2018)<br>Amelia Frances Howard-Gibbon Illustrator's Award (1971 - 2016) | H<br>Hammett A<br>Hans Christ<br>Hars Christ<br>Harold Mort<br>Harry J. Be<br>The Hawtho<br>Helen Bern<br>(1990 - 201<br>Hugo Awar | 2017: Noodleheads See the FutureMitch Weiss; Tede<br>Hamilton<br>2016: Lowriders to the Center of the EarthCathy Can<br>2016: I Am Panl Mordicai Gerstein<br>2015: West of the MoonMargi Preus<br>2015: Percy Jackson's Greek HeroesJohn Rocco; Ri<br>2014: Chinese Fables: The Dragon Slayer and Other T<br>WisdomLak-Khee Tay-Audouard; Shiho S. Nunes<br>2013: Looks Like Daylight: Voices of Indigenous Kids<br>2012: Which Side are You On?: The Story of a SongG<br>George Ella Lyon<br>2011: Trickster: Native American Tales: A Graphic Coll<br>2010: Joha Makes a Wish: A Middle Eastern TaleOm<br>Kimmel<br>2009: Dance, Nana, DanceJoe Hayes; Mauricio Tret<br>2009: The Kalevala: Tales of Magic and AdventureP<br>Kirsti Makinen; Kaarina Brooks<br>2009: NaupakaCaren Ke'ala Loebel-Fried; Nona Bea | d Arnold; Martha<br>nper; Raul the Third<br>ck Riordan<br>Timeless Tales of<br>-Deborah Ellis<br>Christopher Cardinale;<br>lectionMatt Dembicki<br>Iar Rayyan; Eric A.<br>nard Sayago<br>irkko-Liisa Surojegin;<br>amer, Kaliko Beamer- | <ul> <li>2004: Ayat Jamilah: Beautiful Signs: A Treasury of Islamic Wisdom for<br/>Children and ParentsSarah Conover; Valerie Wahl; Freda Crane [Tie]</li> <li>2003: Horse Hooves and Chicken Feet: Mexican FolktalesNeil Philip;<br/>Jacqueline Mair [Tie]</li> <li>2003: Mightier than the Sword: World Folktales for Strong BoysJane Yolen;<br/>Raul Colon [Tie]</li> <li>2002: One-Time Dog Market at Buda and Other Hungarian FolktalesIrma<br/>Molnar; Georgeta-Elena Enesel [Tie]</li> <li>2002: Can You Guess My Name?: Traditional Tales around the WorldJudy<br/>Sierra; Stefano Vitale [Tie]</li> <li>2001: Fiesta Femenina: Celebrating Women in Mexican FolktaleMaya<br/>Christina Gonzalez; Mary-Joan Gerson</li> <li>2000: The Day the Rabbi Disappeared: Jewish Holiday Tales of Magic<br/>Howard Schwartz; Monique Passicot</li> <li>1999: King Solomon and His Magic RingMark Podwal; Elie Wiesel [Tie]</li> <li>1999: Trickster and the Fainting BirdsTom Pohrt; Howard Norman [Tie]</li> <li>1998: Echoes of the Elders: The Stories and Paintings of Chief Lelooska<br/>Chief Lelooska; Christine Normandin</li> <li>1997: Earth Tales from around the WorldAdelaide Murphy Tyrol; Michael<br/>Caduto [Tie]</li> </ul> |  |  |
| American Book Awards (1980 - 2017)<br>Americas Book Award (1993 - 2017)<br>Andre Norton Award for Young Adult Science Fiction and<br>Fantasy (2006 - 2016)<br>Anisfield-Wolf Book Awards: Exploring Human Diversity<br>and Prejudice (1936 - 2018)                                                                                                    | Hugo Award<br>Hugo Award<br>Hugo Award<br>Information                                                                              | ds: Best Novelette (1955 - 2017)<br>ds: Best Novella (1968 - 2017)<br>ds: Related Works (1999 - 2017)<br>Book Award (1987 - 2017)                                                                                                    | Pen Center USA West<br>2017)<br>Pen Center USA West<br>Nonfiction (1997 - 2017)<br>Pen Center USA West<br>2017)                                                                                                    | Literary Awards: Poetry (1983 -<br>Literary Awards: Research<br>7)<br>Literary Awards: Translation (1990 -                                                                                                    |  |  |

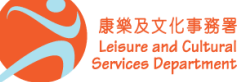

#### 香港公共圖書館

Hong Kong Public Libraries

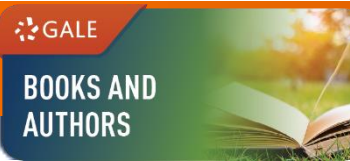

Services Department

# **BROWSE BOOK LISTS (3)**

Click on Expert Picks to browse lists of recommended books by selected topic

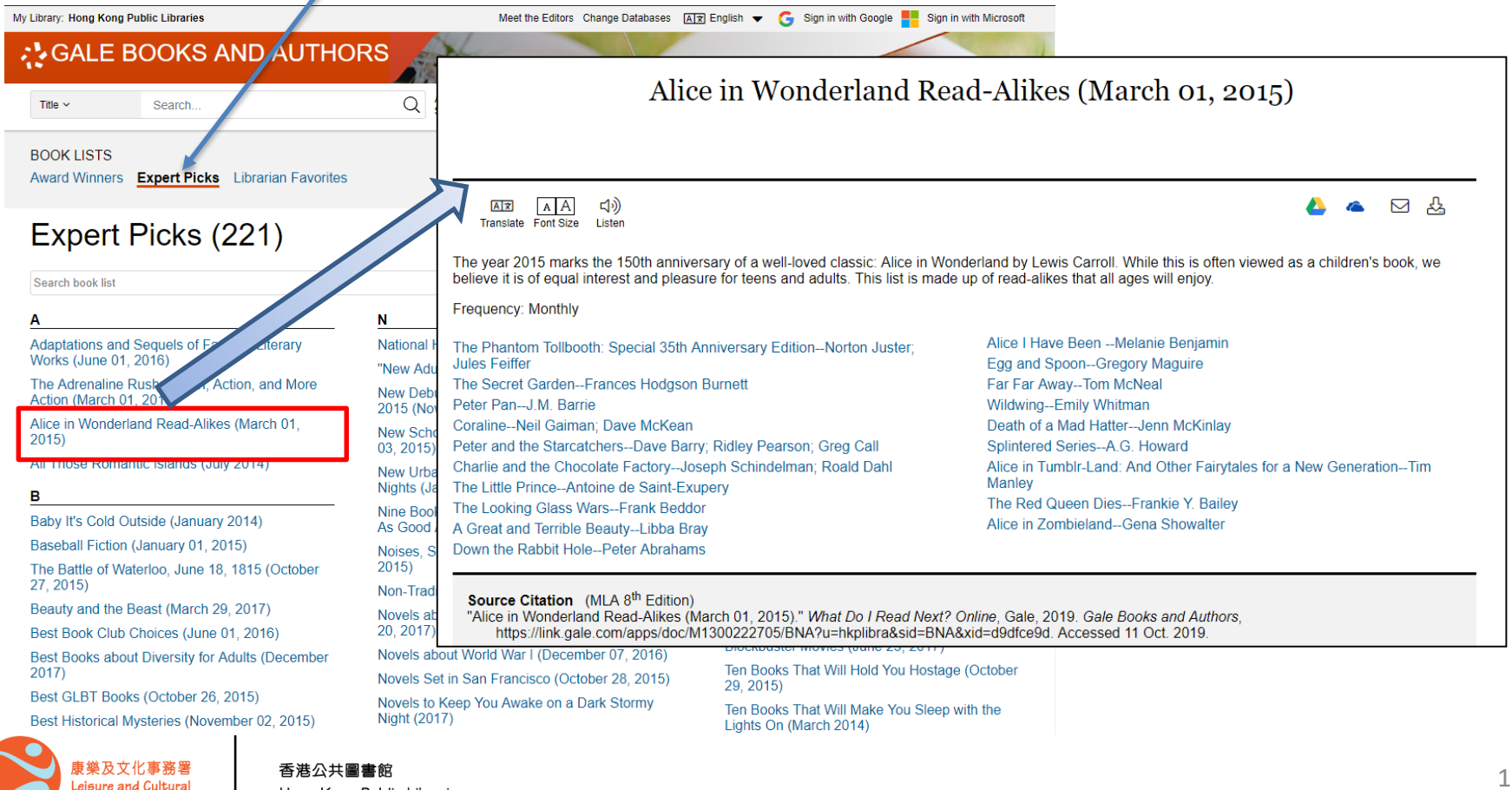

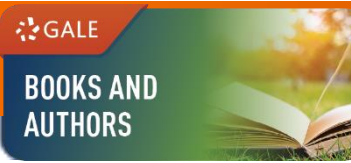

# **BROWSE BOOK LISTS (4)**

Click on Librarian Favorites to browse lists of recommended books by topic • and library

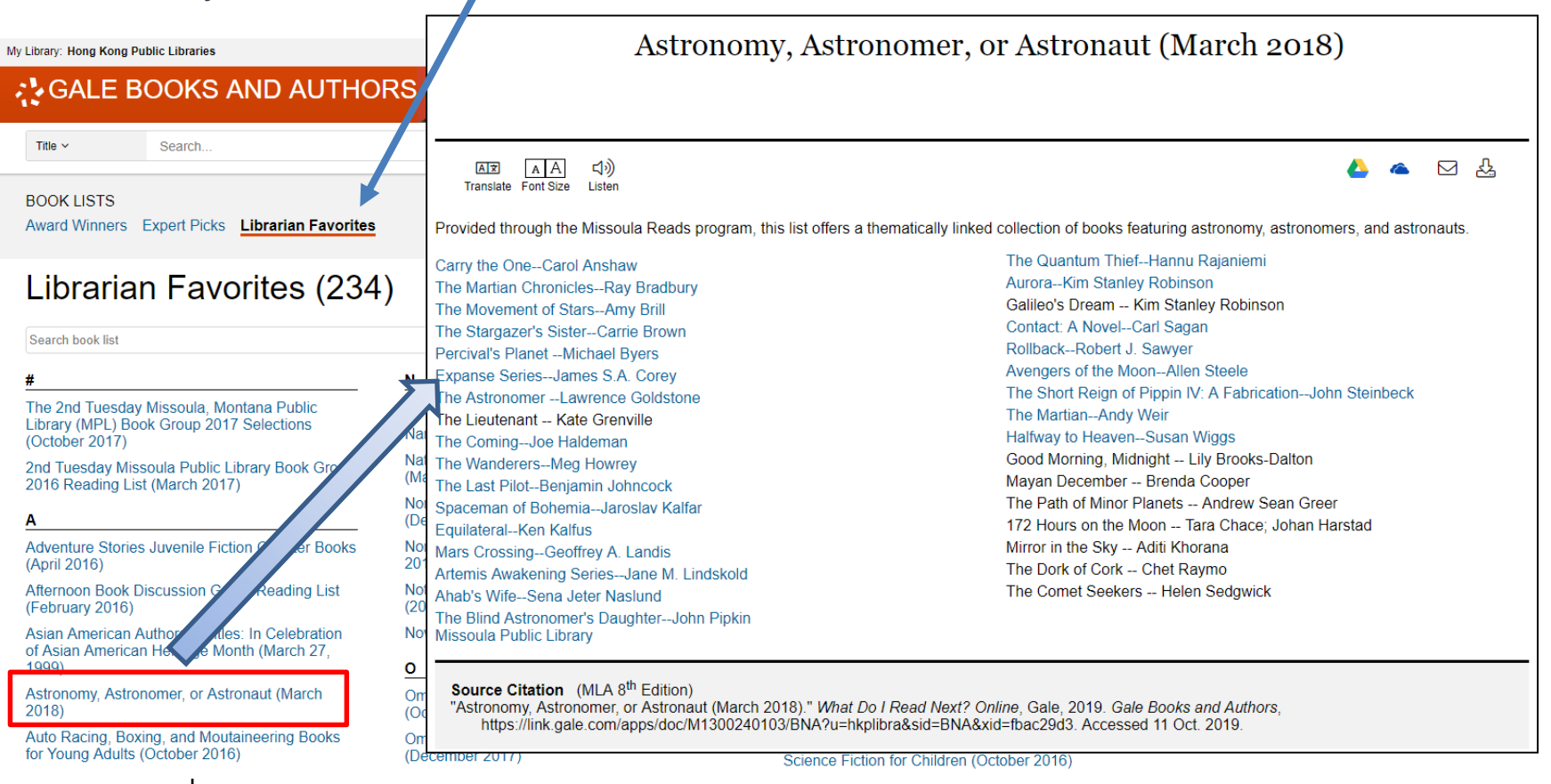

康樂及文化事務署

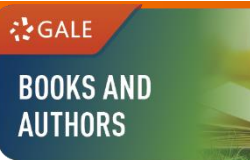

# **WORKING WITH RESULTS**

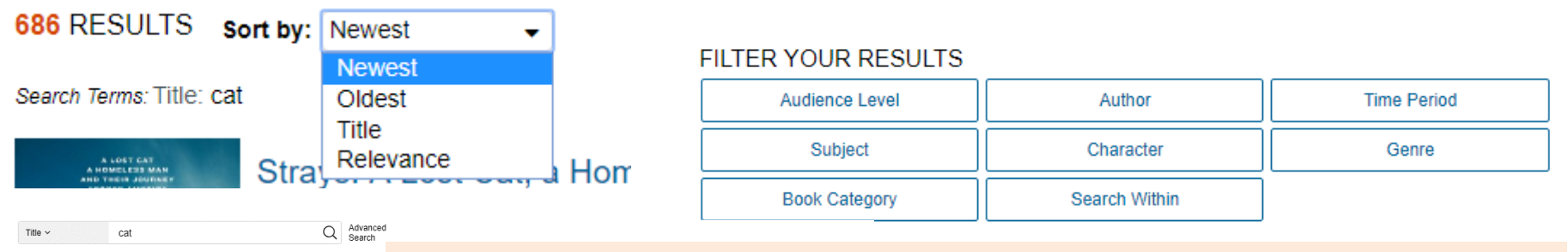

686 RESULTS sort by: Newest Search Terms: Title: cat Strate Relevance Collins Bitt

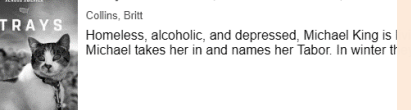

I See a Cat (Picture story) (2017) Malsel, Paul In this picture book, Paul Meisel uses illustrations While the dog is stuck inside his family's home, he

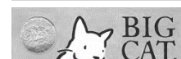

G Big Cat, Little Cat (Picture story) (21 Cooper, Elisha Click on a content type to access sorting and filtering options

- **Sort By**: Use this drop-down box to change the order of the books shown with options such as "Newest", "Oldest", "Title" and "Relevance"
- Filter your Results:
  - Click to access and apply limits such as Audience Level, Subjects, Genre, Time Period
  - Select Search Within and submit additional terms to refine your search

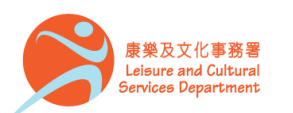

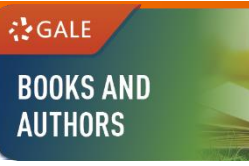

### WORKING WITH BOOKS

 Author(s) – Click on the author name to display other works by the same author or a detailed biography of the author (if available)

Ray Bradbury

🝐 🗠 🖂 🚣

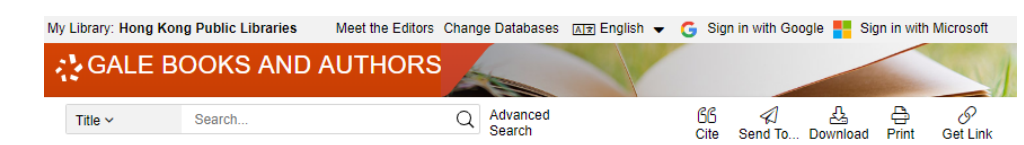

#### Something Wicked This Way Comes (Novel) (1962)

Δ 🗠

⊠ ஆ

Something Wicked This Way Comes is a classic tale of horror and wonder. Two young boys, best friends James Nightshade and William Halloway, are excited when the carnival rolls into their sleepy town. But then their worst fears are realized when the carnival's master. Mr. Dark, unleashes his mysterious evil on the small town. The two boys stand in the penumbra, between the evil and townspeople, and must confront the essence of horror and nightmare.

#### ABOUT THIS BOOK

Genre: Horror stories

#### Sub Genre(s): Carnival - Circus Horror

Setting(s): Green Town, Illinois, East, Great Lakes States, Midwest, North America, United States

Subject(s): Childhood, Friendship, Horror

Time Period: 20th century AD, 1960s (Decade) AD

#### Main Character(s):

- James Nightshade, 13-Year-Old
- William Halloway, 13-Year-Old
- Mr. Dark, Supernatural Being
- Librarian Favorites:
- Horror Fiction (Missoula Public Library)
- Horror Books for Teens
- Omaha Picks: Classic Horror
- Born: August 22, 1920 in Waukegan, Illinois, Occupation: Write Career United States · Further Readings About the Author Other Names: Bradbury, Ray Douglas; Banat, Media Adaptations D.R.; Douglas, Leonard; Elliott, William (American writer, 1920-); Spaulding, Douglas; Spaulding, Died: June 05, 2012 in Los Angeles, California, Personal Information United States Sidelights n's Way Comes Leonard; Bradbury, Raymond Douglas; Sterling, · Writings by the Author Nationality: American Brett (American writer, 1920-) By This Author Formats AHRENHEI Reviews (6) ad-a-likes (44) CHARLES GRANT Dawn to Dusl We'll Always Have Ray Bradbury's Summer Morning Cover not (Novel) (2011) Paris: Stories (Sh Fahrenheit 451: Summer Night Bradbury, Ray Bradbury, Ray Bradbury, Ray Bradbury, Ray available Click to search more works by author Updated: July 12, 2012 PERSONAL INFORMATION Black Swan Gree David Mitchel Born August 22, 1920, in Waukegan IL; died June 5, 2012, in Los Angeles, CA; son of Leonard Spaulding (a linesman) and Esther Marie Bradbury, married Marguerite Susan McClure, September 27, 1947 (died November 24, 2003); children: Susan Marguerite, Ramona, Bettina, Alexandra. Education: Graduated from All the Bells on Earth The Black Carousel Black Swan Green: A Los Angeles High School, 1938. Politics: Independent. Religion: Unitarian Universalist. Avocational (Novel) (1995) (Novel) (1995) Novel (Novel) (2006) Interests: Painting in oil and water colors, collecting Mexican artifacts, Blavlock, James P. Grant, Charles L. Mitchell, David (Briti,

A EXPLORE

**Article Contents** 

Awards

Author(s)

AX

Bradbury, Ray

ΑА

Translate Font Size Listen

口))

#### CAREER

AX

A A

Translate Font Size Listen

ABOUT THIS PERSON

Newsboy in Los Angeles, CA, 1940-43; full-time writer, beginning 1943. Creative consultant to United States Pavilion at the 1964 World's Fair; creator of interior metaphors for Spaceship Earth display at Epcot Center, Orlando FL.

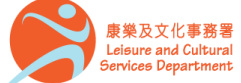

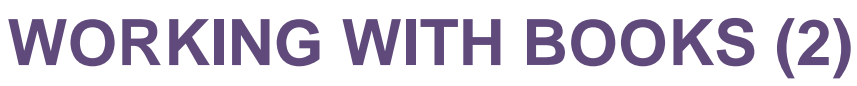

**Reviews** – Click on the "Reviews" box under the book cover (if available) to display reviews written about the book

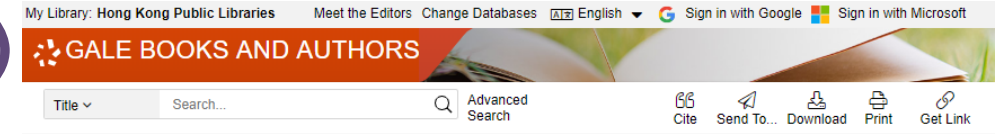

#### Something Wicked This Way Comes (Novel) (1962)

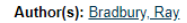

ΑА

Cover not

available

All the Bells on Earth

(Novel) (1995)

Blavlock, James P.

Translate Font Size Listen

ΑŻ

口))

🛆 🗠 🖂 🚣

Black Swan Gree David Mitchell

Black Swan Green: A

Novel (Novel) (2006) Mitchell, David (Briti,

Something Wicked This Way Comes is a classic tale of horror and wonder. Two young boys, best friends James Nightshade and William Halloway, are excited when the carnival rolls into their sleepy town. But then their worst fears are realized when the carnival's master, Mr. Dark, unleashes his mysterious evil on the small town. The two boys stand in the penumbra, between the evil and townspeople, and must confront the essence of horror and nightmare.

CHARLES GRANT

The Black Carousel

(Novel) (1995)

Grant, Charles L.

#### ABOUT THIS BOOK

#### Genre: Horror stories

Sub Genre(s): Carnival - Circus Horror

Setting(s): Green Town, Illinois, East, Great Lakes States, Midwest, North America, United States

Subject(s): Childhood, Friendship, Horror

Time Period: 20th century AD, 1960s (Decade) AD

#### Main Character(s):

- James Nightshade, 13-Year-Old
- William Halloway, 13-Year-Old
- Mr. Dark, Supernatural Being

#### Librarian Favorites:

- Horror Fiction (Missoula Public Library)
- Horror Books for Teens
- Omaha Picks: Classic Horror

**REVIEWS (6)** The Horn Book Magazine Brad Hooper Christine Taylor-Butler Book review Book review Published: May 15, 2014 Published: March-April 2013 A freak tent, a dust witch, a quote from Macbeth, and a villain named Mr. Fantasy fiction most commonly conjures a picture of castles and dragons. with currents of magic wafting through the land. While not totally Dark. Such was the stuff of Something Wicked This Way Comes. I'd inaccurate, that image is only one interpretation of what a fantastical plot always been fascinated by carnivals. They seemed to spring out of vacant parking. Read Review Read Review Library Journal MICHAEL ROGERS Nota Theiss Van Come. Book review Book review Published: Mar. 2006 Published: Oct. 1, 1999 SOMETHING WICKED THIS WAY COMES. Ray Bradbury. 1962/2005. Bradbury, Ray, Something Wicked This Way Comes, Avon, 1999, 2 Read by Stefan Rudnicki. 8 cds. 9.5 hrs. 0-7861-7535-4. \$72.00. ISBN 0-380-97727-3. \$15. F Something Wicked is Avon's later Blackstone Audiobooks. Vinyl; plot, author, reader notes. JSA Bradbury's installment in its ongoing series of reprints of Bradbury's works in quality Formats classic uses an unusual yet affordable. Reviews (6) Read Review Read Review **Publishers Weekly** Library Journa Read-a-likes (44) Book review Lisa Anderson Audiobook review Published: Sept. 16, 2019 Published: Oct. 15, 2010 Something Wicked This Way Comes Amy Rae Durreson. DSP, \$17.99 trade paper (328p) ISBN 978-1-64405-336-2 Drawing from the dark \* Bradbury, Ray. Something Wicked This Way Comes. 7 CDs. library ed. history of the Scottish borderlands, this supernatural thriller from Durreson unabridged. 8 1/2 hrs. Tantur Audio. 2010. ISBN 9781400148257. \$71.99; (Philip Collver, 7 CDs. retail ed.: 1 MP3-CD, retail ed.: digital download, F On a chilly October Read Review Read Review

康樂及文化事務署 Leisure and Cultural Services Department

GALE

**BOOKS AND AUTHORS** 

Booklist

can.

Kliatt

# **WORKING WITH BOOKS (3)**

#### About this Book

Title v Search.

C SELECT A GENRE

Fiction

Horror stories

Adventure

Alternate History

Alternate World

Anthology

Black Magic Carnival - Circus Horror

Contemporary Contemporary - Exotic

Contemporary - Fantasy

Contemporary Realism

Contemporary - Mainstream

Arts

Chase Child-in-Peril Collection Coming-of-Age

Curse

Disaster

Dystopian

Doppelganger

Amateur Detective

Apocalyptic Horror

Ancient Evil Unleasher

Filter within genre

All Horror stories genres

Alternate Intelligence Alternate Universe

GALE

**BOOKS AND AUTHORS** 

- View genres, settings, subjects, time periods of the books and more
- Click on any of the hyperlinked terms • to display a list of other books in the same category

#### Meet the Editors Change Databases 📧 English 👻 G Sign in with Google 💾 Sign in with Microsoft My Library: Hong Kong Public Libraries **BOOKS AND AUTHORS** 丛 Ð D Advanced Title ~ Search. Q Search Send To ... Download Get Link Cite Print

#### Something Wicked This Way Comes (Novel) (1962)

Author(s): Bradbury, Ray

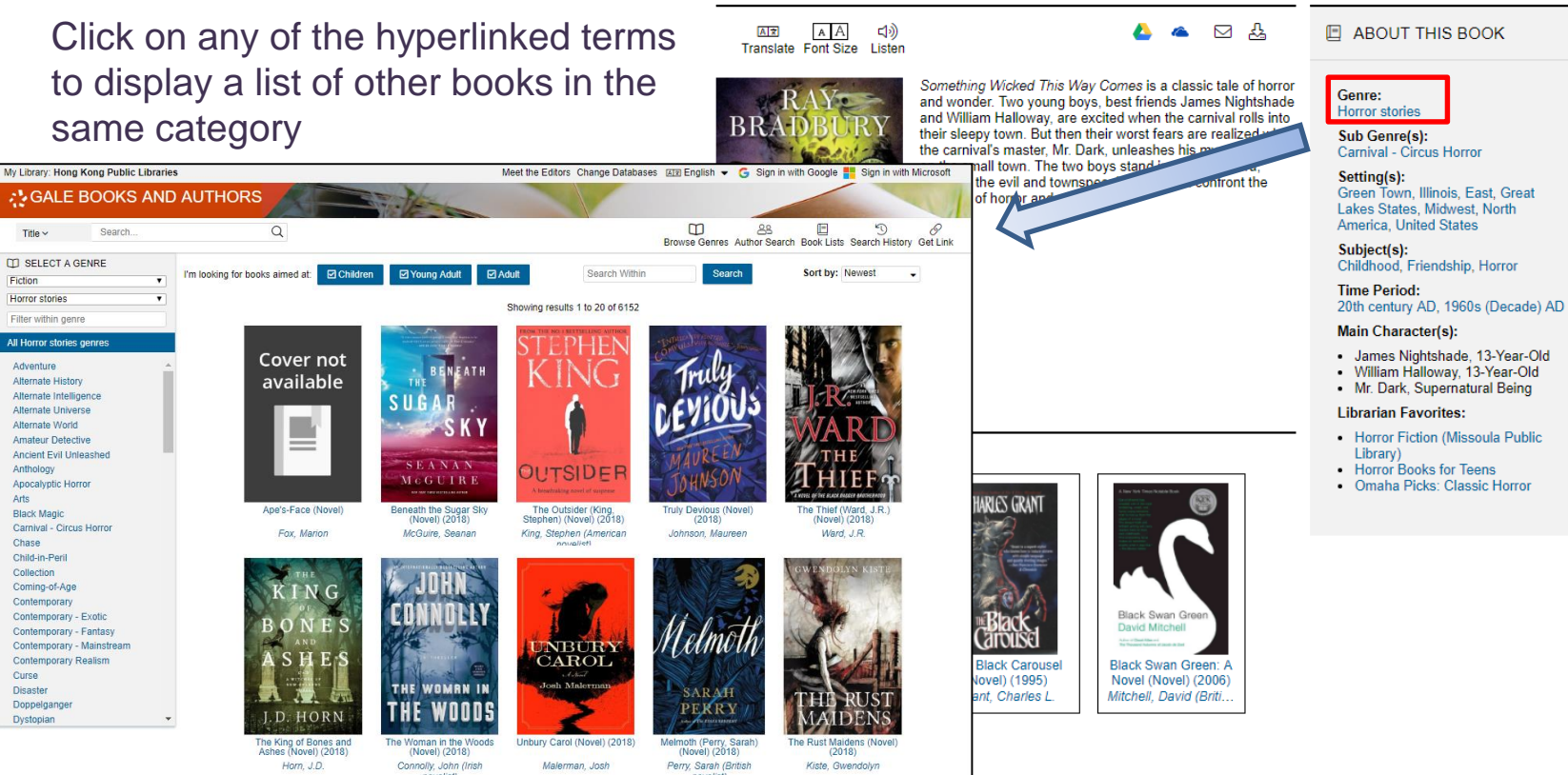

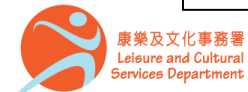

#### 香港公共圖書館 Hong Kong Public Libraries

# WORKING WITH BOOKS (4)

**Read-a-likes** – Explore similar books by selecting books listed under Read-a-likes

#### Something Wicked This Way Comes (Novel) (1962)

Advanced

Q Search

Meet the Editors Change Databases 📧 English 👻 G Sign in with Google 🏪 Sign in with Microsoft

丛

Send To ... Download

Cite

Ð

Print

D

Get Link

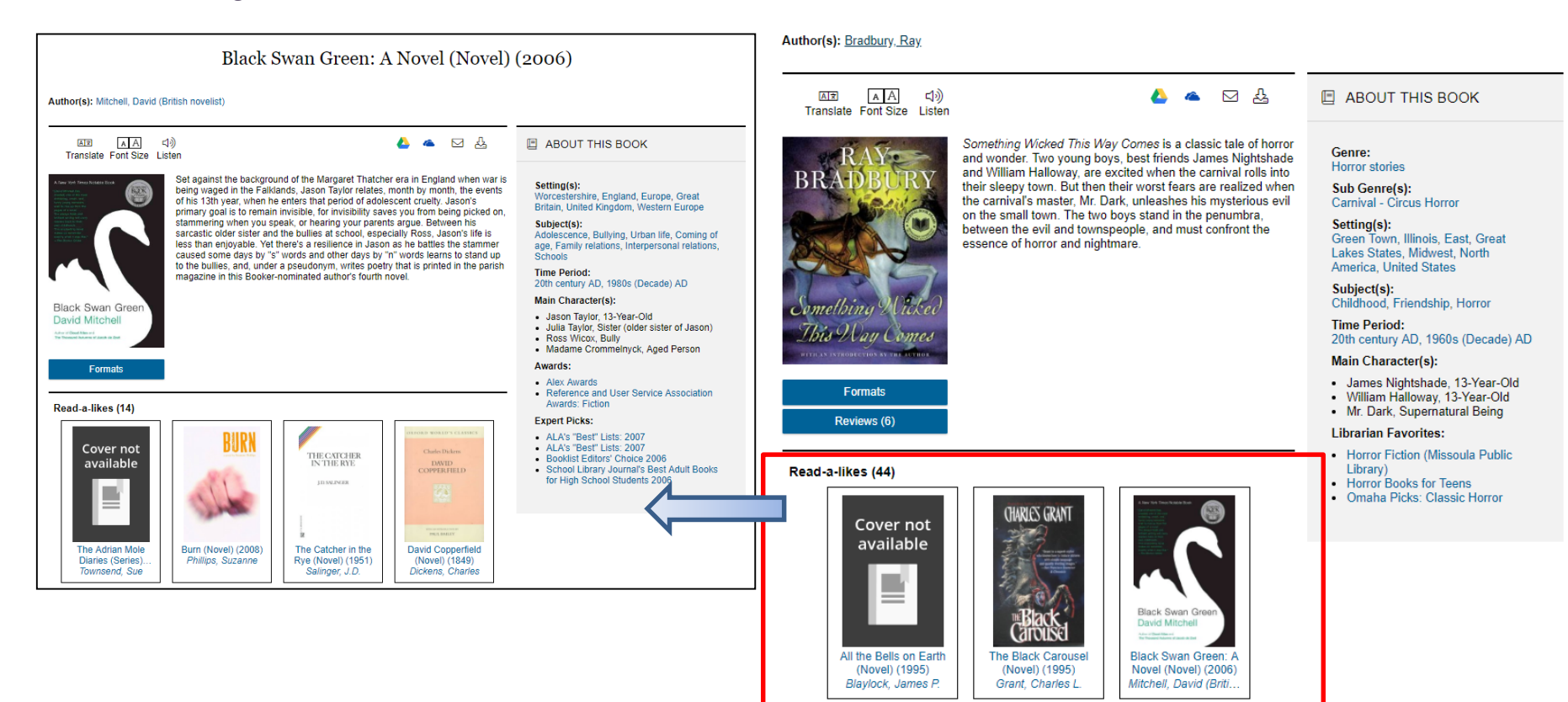

My Library: Hong Kong Public Libraries

Title ~

**GALE BOOKS AND AUTHORS** 

Search.

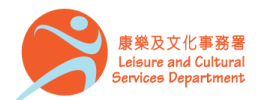

GALE

**BOOKS AND AUTHORS** 

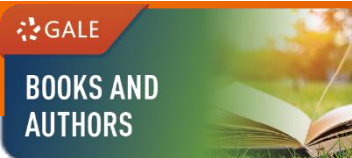

### TOOLS

Manage your research with document tools and features

- Cite Choose from MLA, APA or Chicago style
- Send To Email or export the result to your Google Drive<sup>™</sup> or OneDrive<sup>™</sup> account
- Print / Download the document in pdf format
- **Get Link** Provide a reliable permalink for the document

| GG<br>Cite | Send To Do                                                                                                    | 요<br>wnload                                                                                                    | C<br>Print                                                                                                    | Get Lir                                                                                                    | nk                                                                                                    |                                                                                                    |                             |
|------------|----------------------------------------------------------------------------------------------------|----------------------------------------------------------------------------------------------------|----------------------------------------------------------------------------------------------------|----------------------------------------------------------------------------------------------------|----------------------------------------------------------------------------------------------------|----------------------------------------------------------------------------------------------------|-----------------------------|
|            | V) Lowy Hong King King Politic Librows                                                                                                    | AND AUTHORS                                                                                                    | A Spark of Light                                                                                                    | WWFWERROS CAUGED IN                                                                                                    | see AT English •                                                                                                    | G Sign in with Google 📑                                                                                                    | Sign in with Norseet        |
|            | Author(s): Proceed, load<br>Teaming Participation<br>Teaming Participation<br>Proceeding Participation<br>Proceeding Participation<br>Pr | American and the second second | a vortan's reproductive health se<br>die down when a gunnen begins<br>water also and the second second second<br>y a sessioned hostage negotable<br>he inven reagened She steres at<br>tandrafig bedie health of She steres at<br>accesse by claiming to be a patient<br>in a new light. | A and a set of the set of the set of t | ABOUTT:<br>Setting(s):<br>Jacicon, Missi<br>Subject(s):<br>Father daught<br>Medical care, 1<br>Time Period:<br>21st century, 3<br>Main Characto<br>Main Characto<br>Hagh Medical<br>- Unamodo<br>- Unamodo<br>- Unamo | HIS BOOK<br>ssippi, United States<br>ar relations, Murdler, Terri<br>Netton<br>D<br>effe):<br>oy, 15-Year-Oid, Daughte<br>parter<br>Daugetor, Man (domesti<br>underer | orisin, .<br>ce tr dif<br>c |
|            | Source Cristian (1)<br>*A State Call Set (1)<br>*The State Call Set (1)<br>*The State Call Set (1)<br>*Set 2019<br>Gale Document Numb                                                                                                    | LA 8 <sup>th</sup> Edition)<br>vel) (2018) <sup>-*</sup> What Do J Read<br>omlapps/doc/M1300236994/<br>er: GALE M1300236994                                                                                                    | / Next? Online, Gale, 2008. Gale,<br>BNA?u=hkpibna&ud=BNA&ud=1<br>ENA?u=hkpibna&ud=bNA&ud=1                                                                                                    | Books and Authors,<br>005dd084. Accessed 24                                                                                                    | ITY I END SESSION                                                                                                    |                                                                                                    | EMPOWER.                    |

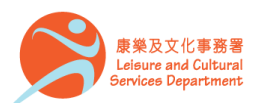

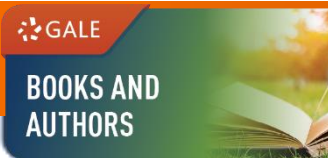

# TOOLS (2)

- **Translate** View a machine translation of 38 different languages
- Font Size Increase or decrease the document's font size
- Listen Listen to a text-to-speech audio and download the .mp3 for future listening

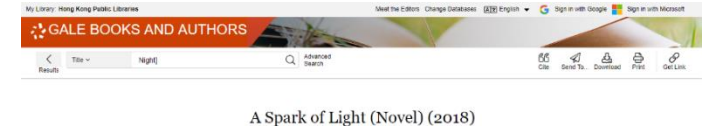

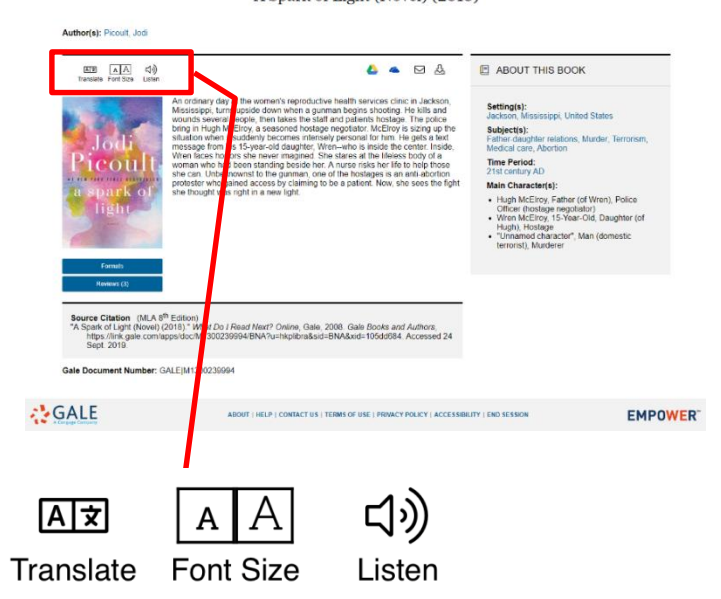

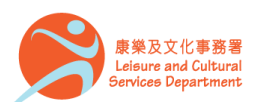

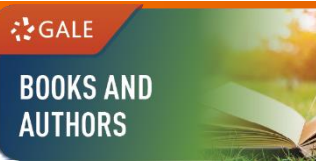

| Available at  | : | Hong Kong Central Library, City Hall Public Library, Kowloon Public Library,<br>Ping Shan Tin Shui Wai Public Library, Shatin Public Library, Tsuen Wan<br>Public Library and Tuen Mun Public Library |
|---------------|---|----------------------------------------------------------------------------------------------------|
| 使用地點          |   | 香港中央圖書館、大會堂公共圖書館、九龍公共圖書館、屏山天水圍公共圖書館、沙田公共圖書館、荃灣公共圖書館及屯門公共圖書館                                                                                                    |
| Remote Access | : | The database is available for remote access by registered library readers of the Hong Kong Public Libraries via the following website                                                                 |

經互聯網使用

of the Hong Kong Public Libraries via the following website. 香港公共圖書館登記讀者可經以下網址使用此資料庫。

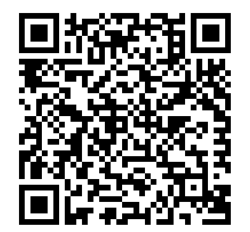

http://www.hkpl.gov.hk/remoteaccess

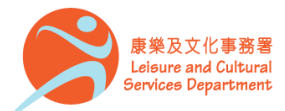

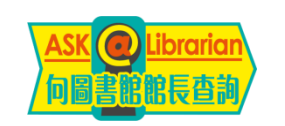

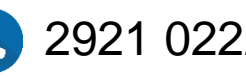

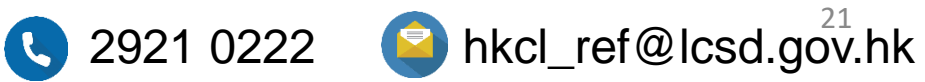